# CONTENT

- I Product sketch diagram
- II Summary
- **III** Operation instruction
- 1. Introduction of the boot, measurement page and mode
- 2. A brief introduction to the main menu page
- 3. Settings
- 4. MODE CHOOSE
- 5. BASE MODE PAGE
- 6. SAMPLE MODE PAGE
- 7. STATISTIC MODE PAGE
- **8 CONTINUOUS MODE PAGE**
- 9. Version
- IV Common problem processing

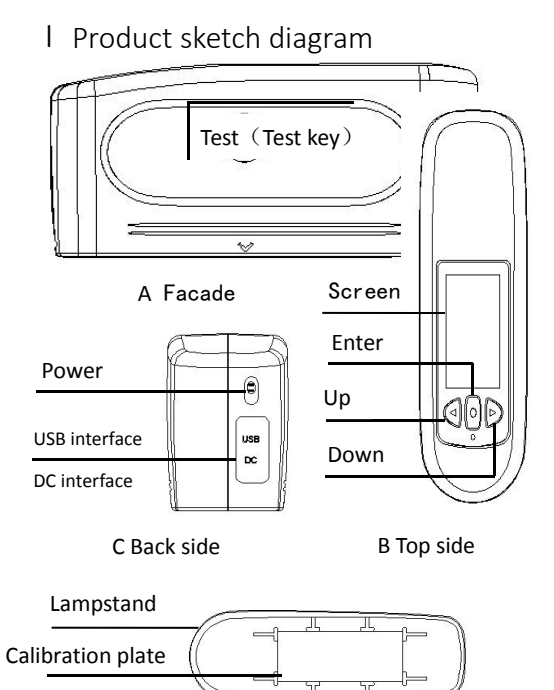

II Summary

The use of multi angle gloss meter

D Bottom calibration

(1). The "gloss meter" refers to a mirror or a specula gloss meter;

(2). The standard plate refers to the standard device used in the instrument calibration for the instrument calibration.;

(3).The instrument should avoid strong electromagnetic interference, is not used in the humidity is greater than 85%, condensation in the environment.

Warranty and technical support

If your instrument is damaged in the warranty period, please contact the local sales

department or contact us for free maintenance.

At any time we can provide spare parts to distributors or customers, such as the standard plate, etc..

In order to avoid affect instrument accuracy and increase the maintenance difficulties, please do not disassemble the instrument privately; The user should be responsible for damage resulted in disassemble or incorrect use to the instrument. Standard for gloss meter

(1)、ISO2813, ISO7668

(2)、ASTM D523, ASTM D2457

(3)、GB/T 9754, GB/T 13891, GB/T 7706, GB/T 8807

All performance indexes meet the primary working machine requirements of metrological verification procedures of national standard "JJG696-2002 mirror gloss meter and gloss board". Apply on paint, ink, stoving varnish, coating, wood products; Marble, granite, vitrified polished tile,

Pottery brick and procelain; Plastic, paper; Other nonmetallic material.

### **Gloss meter function description**

(1).One key to complete the measurement:

A operation can simultaneously complete 45 degree gloss meter measurement; Measuring light incident angle is to meet the requirements of ISO 2813 three measuring light incident angle;

(2).Can manually enter the sample gloss data;

(3).Humanized design, good human-machine interactive interface;

(4) can store 1000 data records, storage organization:100 types, each type can be stored

100 data record;

(5).Data view function;

(6).This machine has the function of automatic power off function, low battery reminder function, and notification of full storage space;

(7).USB communication interface with PC;

(8).PC gloss meter software can expand more functions.

Annex description

(1).Power adapter: Standard+5V,2A external power supply;

(2).Standard plate: provide calibration standards for the instrument;

(3).Data cable: connection between the instrument and PC.

### III Operation instruction

1. Introduction of the boot, measurement page and mode

| CALIBRATION | ←                         |
|-------------|---------------------------|
| 45°         | Figure 1b<br>Single angle |

Put the gloss meter on the base, then dial the switch to "O" to open the instrument, the instrument will be automatically calibrated, as shown in Figure 1.

# CALIBRATION 45 PASS Single angle

←

If the instrument is automatically calibrated when the page appears as shown in Figure 2, the calibration is successful.

Figure 1b, 2b is single angle gloss meter boot calibration process. **Follow the instructions**, After the calibration, the instrument automatically jumps to the measurement page, as shown in Figure 3. In Figure 3, there are two kinds of operation:

(1).Press "Test" key to measure;

(2).Press the menu button to enter the main menu page, as shown in Figure 4.

| Basic-M | GU    |          |
|---------|-------|----------|
| ANGLE   | VALUE | ←        |
| 45°     | 94.8  | Figure 3 |

### Illustrate:

1.The measurement page is the measurement mode before the shutdown. If the gloss meter enter into the recovery factory settings, the instrument starts measurement, and automatically enter the basic mode page, as shown in Figure 3;

2.Figure 3 shows, "GU" on behalf of the current measurement value for gloss units, if the location is "REF", said current value for reflectance units (unit setting please refer to 3.5 unit option).

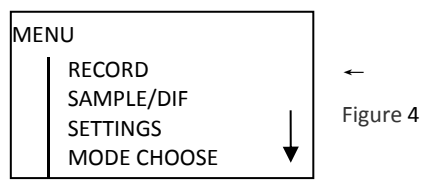

Appear as shown in Figure 5, said the boot calibration is failure, you can enter the main menu for manual calibration (reference 3.3), when manual calibration, please ensure that:

(1). The base calibration plate is clean.;

(2).The instrument is placed correctly on the calibrate plate.

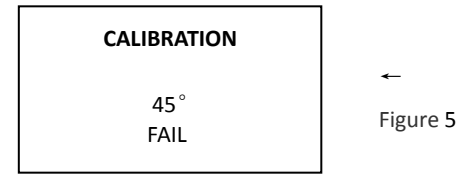

2. A brief introduction to the main menu page

(1). When set main menu, press a measure button and will return to the previous menu;

(2). After the cursor moved to the sampling record, press the confirmation key and enter the sampling record page, the user can view a sample under a sample of statistical measurement records;

(3).The cursor moves to the type and tolerance page, then enter the type and tolerance page, the user can choose the type and set the tolerance of the type;

(4).After the cursor move to the setting, press the confirmation button and

enter the settings page, where the user can set the parameters of the system;

(5).The cursor to mode selection and press confirm key, enter mode selection page, the user can choose one of the four measurement modes in basic mode, sampling mode, statistical modeland continuous mode in the page;

(6). After the cursor moves to the standard input, press the confirmation button and enter the standard sample input page, where the user can enter the standard sample values;

(7). The cursor moves to the language option, press the confirmation button and enter the language selection page, where the user can choose to Chinese or English;

(8). The cursor moves to the system version number, press the confirmation button and see the version number of the instrument.

#### 3. Settings

Under the main menu page, through pressing up and down key to select settings, press confirm key, go to settings page, in the settings page, user can carry out the operations: set the date and time, sampling angle setup, calibration, pattern, unit selection, backlight time setting, automatic shutdown time setting, empty test data, restore factory settings. As shown in Figure 6.

Through up and down button, press the confirmation button to enter the page, press the measure button to return to the upper level of the page.

| SE | TTINGS                    |                                      |
|----|---------------------------|--------------------------------------|
|    | DATE/TIME<br>ANGLE CHOOSE | Figure 6                             |
|    | CALIBRATION               |                                      |
|    | MODE SETTINGS             | ▼                                    |
|    | THE TOHOWING IS           | specific settings under the setting. |

#### 3.1 DATE&TIME SET

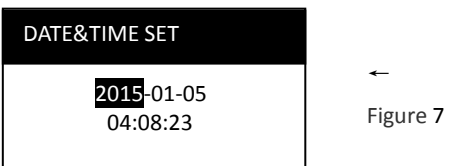

In the date and time settings page, as shown in Figure 7. Press "Enter" button to move the cursor """, by pressing the "Up" and "Down" to adjust values. When all numerical adjustments are finished, press the "Test" button to enter the save page, as shown in Figure 8, whether the change is saved or not.

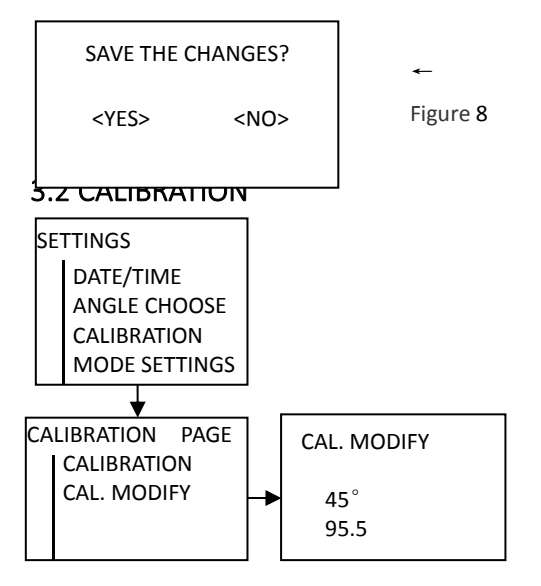

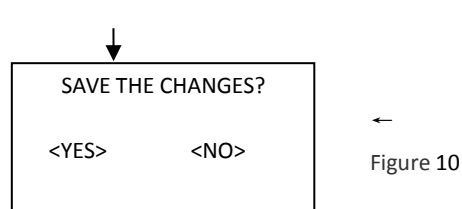

In calibration page, as shown in figure 10, pressing "up""down""key to select the" CALIBRATION ", enter confirm for calibration, please make sure the "standard plate" value quickly and accurate. If the "standard plate" value is inconsistent with the " CALIBRATION " of the instrument, select "CAL. MODIFY", as shown in figure 10, please refer to the way of modify number and save data in "3.1 DATA&TIME SET" setting.

### **3.3 MODE SETTINGS**

As shown in figure 11, the "MODE CONFIG" system operation flow chart. "BASE" and "SAMPLE" no mode setting, when choosing one of them, it will display as shown in figure 12 pages.

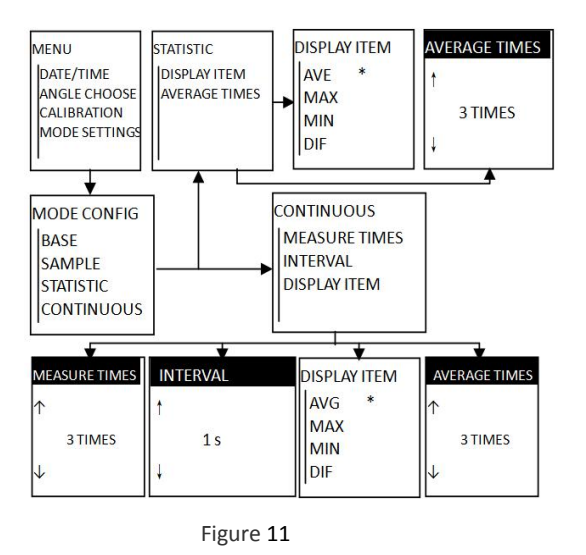

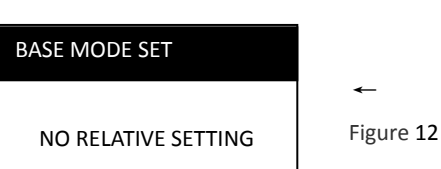

In the "STATISTIC", find "DISPLAY ITEM" , there are five choices : AVG(average), MAX(maximum), MIN(minimum), DIF(difference), STD(Sample standard) ,choose one select it and save ,then exit.

In the "STATISTIC", find "AVERAGE ITEM", press "up" and "down" button to modify the average data of measurements after the modification is completed, press the "Test" button to enter to save ,find the "YES" and "NO" to choose whether to save the changes.

In the "CONTINUOUS", find number of "MEASURE TIMES", press "up" and "down" button to modify the sampling frequency, after editing, press the "Test"

button to save the page, find the "YES" and "NO" to choose whether to save the changes.

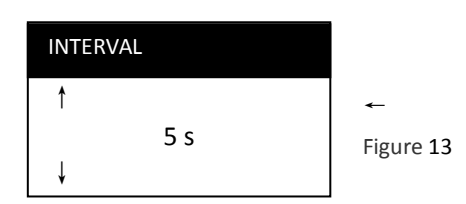

In "CONTINUOUS", find "INTERVALs", shown in Figure 13, press "up" and "down" button to modify the time interval, after editing, press the "Test" button to save the page, find the "Yes" and "No" to choose whether to save the changes. Also in the "continuous mode setting", find "DISPLAY ITEM", there are five choices: AVG(average), MAX(maximum), MIN(minimum), DIF(difference), STD(Sample standard), choose one select it and save ,then exit.

### 3.4 UNIT CHOOSE

| UNIT CHOOSE |           |
|-------------|-----------|
| GU          | ←         |
| REF         | Figure 14 |

L In the "UNIT CHOOSE", shown in Figure 14, press "up" and "down" button to select one of the unit, press the "Enter" button to confirm, then press the "Test" button, find the "Yes" and "No" to choose whether to save the changes. 3.5 BACKLIGHT

| BACKLIGHT |           |
|-----------|-----------|
| 1         | <b>←</b>  |
| 20 s      | Figure 15 |
| ↓ ↓       |           |

In the "BACK LIGHT ", shown in Figure 15, press "up" and "down" button to select screen time, adjusting range from 5-60 seconds. Press the "Enter" button to confirm, then press the "Test" button, find the "Yes" and "No" to choose whether to save the changes.

No operation within the specified time, the screen will be automatically extinguished.

3.6 AUTO POWER OFF

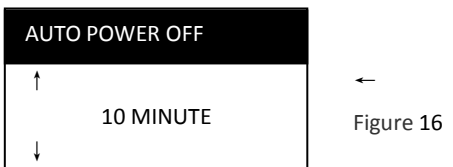

In the "AUTO POWER OFF", shown in Figure 16, press "up" and "down" buttons to adjust the backlight time, adjustable range from 1-60 minutes. Press the "Test" button to save, find the "YES "and "NO" to choose whether to save the changes. No operation within the specified time, it will automatically shut down.

## 3.7 CLEAR ALL DATA

| CLEAR AL    |      |           |
|-------------|------|-----------|
|             |      | ←         |
| <yes></yes> | <0N> | Figure 17 |

In the "CLEAR ALL DATA", shown in Figure 17, find the "YES" and "NO" to choose whether empty data.

3.9 FACTORY RESET

| FACTORY R   | ESET?     |           |
|-------------|-----------|-----------|
|             |           | ←         |
| <yes></yes> | <no></no> | Figure 18 |

In the "FACTORY RESET", shown in Figure 18, find the "YES" and "NO" to choose whether to restore factory settings.

### 4. MODE CHOOSE

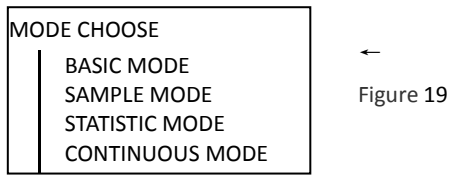

In the "Mode Selection", there are four kinds of measurement modes :"BASE MODE", "SAMPLE MODE", "STATISTIC MODE" and "CONTINUOUS MODE". The following is the function of each mode.

"BASE MODE": The most simple and practical measurement mode, without saving and statistical functions;

"SAMPLE MODE": Adopt sample standard measurement mode. Standard data and tolerances must be required before "Statistics Mode" and "Continuous mode"

"STATISTIC MODE": It has statistical functions and save the data. Standard data and tolerance required before this mode. It show the measured data, the maximum, minimum, difference, Sample standard etc.

"CONTINUOUS MODE": this mode cannot save data. Standard data and tolerance required before this mode. You can set the number of measurements, automatically repeat the measurement. You can also set the time interval measured in seconds (s). Machine default time interval is 5s, shown in Figure 13.

## 5. BASE MODE PAGE

In the "Main Menu", press "up" and "down" button to select "mode selection", press "OK" button to enter the "Mode Selection" page; press "up" and "down" button to select the basic mode, press "OK "button to select the" basic

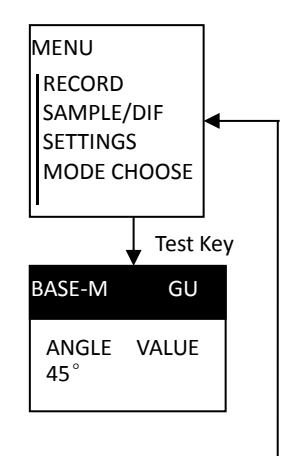

|              |               | Enter |
|--------------|---------------|-------|
|              | Test Key      | /     |
| BASE-M       | GU            |       |
| ANGLE<br>45° | VALUE<br>94.8 |       |
|              |               |       |

Figure 20

Mode ", press the" Test "button to save the page, find the" Yes "and" No "to choose whether to save the changes. Back to the "Main Menu", then press "Test" button, you can enter basic mode test page.

Basic mode is commonly used measuring mode, this measurement mode cannot setting or save measurement data, the specific operation shown in Figure 20. 6. SAMPLE MODE PAGE

#### 6.1 Operation process

In the "MENU", press "up" and "down" button to select "MODE CHOOSE", press "Enter" button to enter the "MODE CHOOSE" page; press "up" and "down" button to select the sampling mode, press "Enter" button to select the "SAMPLE MODE", press the "Test" button to save the page, find the "Yes" and "No" to choose whether to save the changes. Back to the "MENU", then press "Test" button, you can enter sampling mode test page, shown in Figure 20

In the "SAMPLE MODE" page, press the "Test" button to get the standard "T001" is automatically incremented by one when you testing again. sample date,

| SAM-M | T001 GU |           |
|-------|---------|-----------|
| ANGLE | VALUE   | ←         |
| 45°   | 94.8    | Figure 21 |

#### 6.2 View sample record

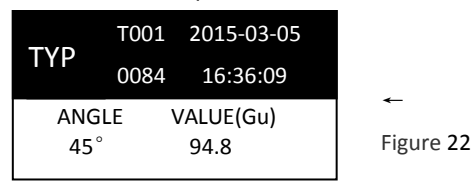

In the "MENU", press "up" and "down" button to select "RECORD", press "Enter" button to enter the sample record page, shown in Figure 22.

### Explanation:

"T001": Standard serial Number;

"0084": There are 84 groups of test data in the standard "T001";

"2015-03-05 16:36:09": The date and time;

VIEW SAMPLE RCORD

DELETE THIS TYPE

CLEAR ALL RECORD

|     |       |            | ←   |               |
|-----|-------|------------|-----|---------------|
|     |       |            | Fig | ure <b>23</b> |
|     |       |            | _   |               |
| л   | T001  | 2015-03-05 |     |               |
| /   | S001  | 16:36:09   |     |               |
| ٩NG | ile ۱ | /ALUE(Gu)  | •   | -             |
| 45  | 0     | 94.8       | Fi  | igure 2       |
|     |       |            |     |               |

re 24

In the "RECORD" (Figure 22), press "Enter" button to enter the sample record page, shown in Figure 23.

### **Explanation:**

"View samples in the current standards":press "OK" button to enter the page, shown in Figure 24;

"Remove standards data": press "OK" button to remove standards data (Included84 groups of test data)

"Remove all data": Remove all type and sample data.

## 7. STATISTIC MODE PAGE

## 7.1 Standard data and tolerance setting

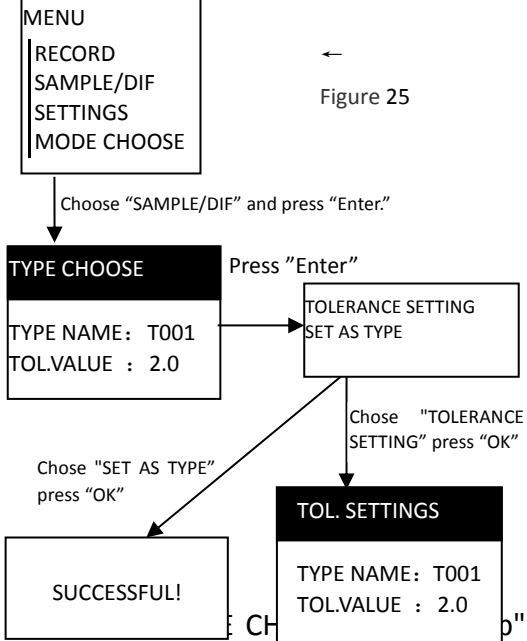

b" and "down" button to select data ,find the "Yes" and "No" to choose whether to save the changes. Press "up" and "down" button to enter tolerance setting, shown in Figure 25.

In the tolerance setting, press "up" and "down" button to enter tolerance, press "Test" button, find the "Yes" and "No" to choose whether to save the changes. "Test" button to back to "MENU"

Standard data and tolerance must be required first, shown in Figure 25.

## **Explanation:**

"TYPE CHOOSE": will be the data of "Statistics mode" and "Continuous mode" "Tolerance setting": enter tolerance.

In choosing the prototype and setting up the tolerance, it can firstly set

tolerance of prototype, and then select the required type; It can also select sample first, then set the tolerance of the same sample.

7.2 STATISTICS MODE Operation process

| STA-N | 1    | T001<br>S001 | 01/03<br>GU |           |
|-------|------|--------------|-------------|-----------|
| ANGLE | VAL  | AVG          | RST         | ←         |
| 45°   | 95.8 | 94.6         | fail        | Figure 26 |

Standard data and tolerance required before this mode. refer to 7.1 "Standard data and tolerance setting", Then select "STATISTIC MODE" to save the changes, Then press "Test" button to back to" MENU", press "Test" button again to enter to "STA-M", shown in Figure 26.

In the "TYPE CHOOSE", press "up" and "down" button to select data ,find the "Yes" and "No" to choose whether to save the changes. Press "up" and "down" button to enter "Standard data and tolerance", shown in Figure 25.

### **Explanation:**

"T001" as the standard name, "S001" as a sample name;

01/03":"03" is the number of average measurement,"01" is the current number of measurements;

Qualified is displayed as "pass", failed is displayed as "fail";

You can view the current measurement result in the "RECORD" after measurement. refer to 6.2 "View sample record".

## 8 CONTINUOUS MODE PAGE

|              |             | 001 C       | 1/03        |                |
|--------------|-------------|-------------|-------------|----------------|
| CON-N        | N S         | 5001        | GU          |                |
| ANGLE<br>45° | VAL<br>95.8 | AVG<br>94.6 | RST<br>fail | ←<br>Figure 27 |

Standard data and tolerance required before this mode. refer to 7.1 "Standard data and tolerance setting", Then select "CONTINUOUS MODE" and save the changes,

Then press "Test" button to back to "MENU", press "Test" button again to enter to "CONTINUOUS" .Press "Test" button it will automatically measure. As shown in Figure 27.

## Explanation:

"T001" as the standard name, "S001" as a sample name;

01/03":"03" is the number of average measurement,"01" is the current number of measurements;

Qualified is displayed as "pass", failed is displayed as "fail";

You can view the current measurement result in the "sampling Records" after measurement. refer to 6.2" View sample record"

## 9. Version

In the "MENU", press "up" and "down" button to select "VERSION", press "Enter" button to check the version number.

| problems                                            | method                                                                                                    |
|-----------------------------------------------------|----------------------------------------------------------------------------------------------------|
| data errors or<br>deviation from<br>normal          | <ol> <li>Multiple measurements;</li> <li>Clean the base standard plate , and recalibration;</li> <li>Make sure the instrument completely snapping test article in measuring.</li> </ol>                                            |
| calibration failed                                  | <ol> <li>Make sure the base standard plate is clean, then recalibration again ;</li> <li>If the base standard plate surface was scratched, (return it to company)</li> </ol>                                                       |
| "Statistics mode"<br>And"Continuous<br>mode" failed | <ol> <li>Please confirm whether the standard data has been collected.</li> <li>Please confirm whether selected standard;</li> <li>Please confirm that the sample data becomes full, refer to 6.2"View sample record " .</li> </ol> |
| Cannot connect with<br>PC                           | <ol> <li>Make sure the instrument is turned on;</li> <li>Make sure the data cable is connected;</li> <li>Make sure the drive has been installed correctly;</li> </ol>                                                              |

## IV Common problem processing